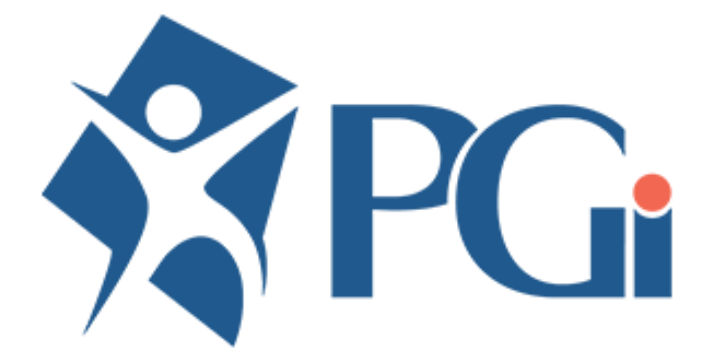

#### Employee Portal User Guide Providence Health Care Research Ins

### Table of Contents

| • | Signing On                       | Page 1  |
|---|----------------------------------|---------|
| • | What you can see in the Portal   | Page 2  |
| • | My Profile                       | Page 3  |
| • | My Time Cards                    | Page 4  |
| • | My Direct Deposit                | Page 7  |
| • | My Emergency Contacts            | Page 8  |
| • | My T4s                           | Page 9  |
| • | My Pay Statements                | Page 10 |
| • | My Time Card History             | Page 11 |
| • | Year to Date Totals              | Page 12 |
| • | My Saved Reports                 | Page 13 |
| • | Logging Out/Changing my Password | Page 14 |
| • | Web App Instructions             | Page 15 |

## Signing On

Go to https://fp6.payrollguardian.com/cgi-bin/fp6/login.htm

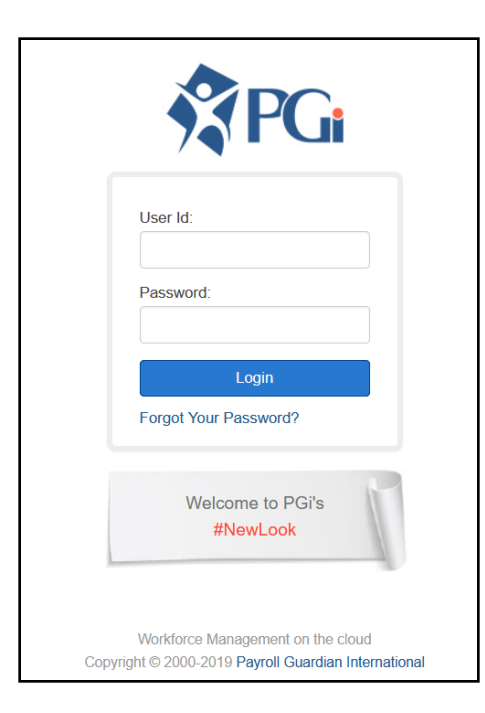

User id is PHCR followed by your full employee id number. For example: If your employee ID is 123, then your User ID will be PHCR123 (If your employee ID is less than 3 digits, please use zero's in front of your ID).

Another example: If your employee ID is 1234, then your User ID will be PHCR1234

**Temporary Password** is your SIN (without dashes). For example: 123456789. Once you log in the first time you will be prompted to change your password.

#### Forgot your password?

Click on the "Forgot your password?" link and enter your User ID. Then click on "Reset password".

### What you can see in the Portal

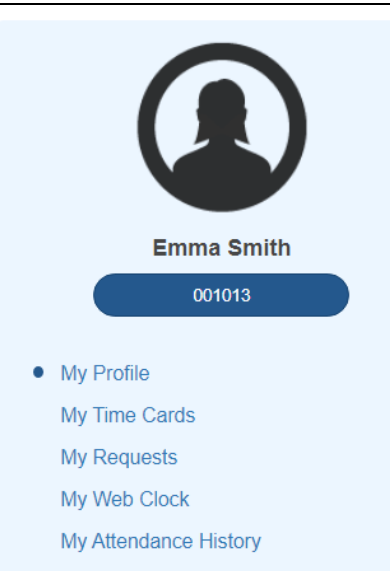

My Web Clock My Attendance History My Accruals My Direct Deposit Info My Emergency Contacts

My Schedule

My T4s

- My Pay Statements
- My Time Card History
- Year to Date Totals

- ✓ My Profile view and edit your personal contact information.
- ✓ My Time Cards enter hours and/or expense reimbursements for payroll.
- ✓.My Direct Deposit Info shows you where your cheques are being deposited to.
- ✓ My Emergency Contacts view and edit your emergency contacts.
- ✓ My T4's view your T4's to save or print.
- ✓ My Time Card History shows historical time card history
- ✓ Year to Date Totals View Year to Date pay details.
- ✓ My Pay Statements view your pay statements to print.
- ✓ My Saved Reports access reports and pay statements.

### My Profile

Here you can edit your contact information. Be sure to click save when you are done.

|                        | Wy Profile          |                            |          |                |                      |        |
|------------------------|---------------------|----------------------------|----------|----------------|----------------------|--------|
|                        | Contact Info        |                            |          |                |                      |        |
| Emma Smith             | Name:               | Smith, Emma D              |          | Address:       | 145 Sherwood Park St | reet   |
| 001015                 | Suite/Apt:          | 124                        |          | City:          | Vancouver            |        |
| y Profile              | Province (Home):    | British Columbia           |          | Postal Code:   | V9V 6G7              |        |
| ly Time Cards          |                     |                            |          |                |                      |        |
| ly Requests            | Country:            | Canada                     |          | Phone (Home) : | (604) 451-9812       | Ext: 3 |
| /ly Web Clock          | Phone (Alternate) : | (602) 349-7865             | Ext :    | Phone (Work) : | (604) 562-9852       | Ext :  |
| ly Attendance History  | Email               | slago@payrollguardian.com  | 1        | Email:         |                      |        |
| y Accruals             |                     | oldge@payrollgaalalail.com |          |                |                      |        |
| ly Direct Deposit Info |                     |                            |          |                |                      |        |
| ly Emergency Contacts  |                     |                            |          |                |                      |        |
| ly Schedule            |                     |                            |          |                |                      |        |
| /ly T4s                |                     |                            |          |                |                      |        |
| ly Pay Statements      |                     |                            |          |                |                      |        |
| Ay Time Card History   |                     |                            | <b>S</b> | <b>SPGi</b>    |                      |        |
| ′ear to Date Totals    |                     |                            |          |                |                      |        |

### My Time Cards

|         |                  | To en     | iter yo   | ur ho   | burs   | for Pay    | roll sel        | ect Ad     | d a Tin   | ne Ca  | ard                |
|---------|------------------|-----------|-----------|---------|--------|------------|-----------------|------------|-----------|--------|--------------------|
| My<br>• | My Time Cards    |           |           |         |        |            |                 |            |           |        |                    |
| Q       | Search           |           |           | (All    | Column | s) - Shou  | wing 152 record | ls         |           |        |                    |
|         | Item Date        | Day       | Item Code | Task ID | Branch | Department | Occupation      | Work Group | Work Crew | Units  | Memo               |
| 1       | <u>02Nov2020</u> | Monday    | EXPR      |         | BC     | PCPQ       | TLD             |            | х         | 200.00 |                    |
| 2       | <u>02Nov2020</u> | Monday    | RT        |         | BC     | PCPQ       | TLD             |            | х         | 2.00   | 155215 Cherry Lane |
| 3       | 22Oct2020        | Thursday  | RT        |         | BC     | PCPQ       | TLD             |            | х         | 8.00   |                    |
| 4       | 21Oct2020        | Wednesday | BRVT      |         | BC     | PCPQ       | TLD             |            | x         | 8.00   |                    |
| 5       | 20Oct2020        | Tuesday   | RT        |         | BC     | PCPQ       | TLD             |            | x         | 8.50   |                    |
| 6       | 19Oct2020        | Monday    | RT        |         | BC     | PCPQ       | TLD             |            | х         | 8.00   |                    |
| 7       | 08Oct2020        | Thursday  | RT        |         | BC     | PCPQ       | TLD             |            | x         | 7.58   |                    |
| 8       | 07Oct2020        | Wednesday | RT        |         | BC     | PCPQ       | TLD             |            | x         | 9.00   |                    |
| 9       | 06Oct2020        | Tuesday   | RT        |         | BC     | PCPQ       | TLD             |            | х         | 8.50   |                    |
| 10      | 05Oct2020        | Monday    | RT        |         | BC     | PCPQ       | TLD             |            | х         | 7.50   |                    |

### My Time Cards – con't

|                                       | My Time Ca                                            | ards      |                                                                                |   |  |  |  |  |
|---------------------------------------|-------------------------------------------------------|-----------|--------------------------------------------------------------------------------|---|--|--|--|--|
|                                       | Q. Search     (All Columns) -     Showing 153 records |           |                                                                                |   |  |  |  |  |
| Emma Smith                            | Item Date                                             | Day       | Item Code Task ID Branch Department Occupation Work Group Work Crew Units Memo |   |  |  |  |  |
| 001013                                | 1 11/10/2020                                          |           | •                                                                              | × |  |  |  |  |
| My Profile                            | 2 02Nov2020                                           | Monday    | RT Regular Time X 200.00                                                       |   |  |  |  |  |
| My Time Cards                         | 3 02Nov2020                                           | Monday    | SCKH Sick Time (hours) X 2.00 155215 Cherry Lane                               |   |  |  |  |  |
| My Requests                           | 4 22Oct2020                                           | Thursday  | STWN Statutory Holiday (NOT Worked) X 8.00                                     |   |  |  |  |  |
| My Web Clock<br>My Attendance History | 5 21Oct2020                                           | Wednesday | VAC Vacation Request X 8.00                                                    |   |  |  |  |  |
| My Accruals                           | 6 20Oct2020                                           | Tuesday   | - X 8.50                                                                       |   |  |  |  |  |
| My Direct Deposit Info                | 7 19Oct2020                                           | Monday    | Q  Search X 800                                                                |   |  |  |  |  |
| My Emergency Contacts                 | 8 080+2020                                            | Thursday  |                                                                                |   |  |  |  |  |
| My T4s                                | 000002020                                             | Thursday  |                                                                                |   |  |  |  |  |
| My Pay Statements                     | 9 07Oct2020                                           | Wednesday | RT BC PCPQ TLD X 9.00                                                          |   |  |  |  |  |
| Year to Date Totals                   | 10 06Oct2020                                          | Tuesday   | RT BC PCPQ TLD X 8.50                                                          |   |  |  |  |  |

A line appears with the current date. Select the appropriate Item Code from the drop down menu.

Edit the date if required.

| , | <ul> <li>Save</li> </ul> | <b>×</b> C | ancel     |         |            |            |               |            |           |        |                    |   |
|---|--------------------------|------------|-----------|---------|------------|------------|---------------|------------|-----------|--------|--------------------|---|
| λ | Search                   |            |           |         | (All Colum | nns) - Si  | howing 153 re | cords      |           |        |                    |   |
|   | Item Date                | Day        | Item Code | Task ID | Branch     | Department | Occupation    | Work Group | Work Crew | Units  | Memo               |   |
| 1 | 10Nov2020                | Tuesday    | RT        | ? •     | BC 👻       | PCPQ +     | TLD 👻         | DAY 👻      | x •       | 8.00   | Enter a memo       | ~ |
| 2 | 02Nov2020                | Monday     | EXPR      |         | BC         | PCPQ       | TLD           |            | x         | 200.00 |                    |   |
| 3 | 02Nov2020                | Monday     | RT        |         | BC         | PCPQ       | TLD           |            | x         | 2.00   | 155215 Cherry Lane |   |
| ţ | 22Oct2020                | Thursday   | RT        |         | BC         | PCPQ       | TLD           |            | х         | 8.00   |                    |   |
| 5 | 21Oct2020                | Wednesday  | BRVT      |         | BC         | PCPQ       | TLD           |            | х         | 8.00   |                    |   |
| 6 | 20Oct2020                | Tuesday    | RT        |         | BC         | PCPQ       | TLD           |            | x         | 8.50   |                    |   |
| 7 | 19Oct2020                | Monday     | RT        |         | BC         | PCPQ       | TLD           |            | x         | 8.00   |                    |   |
| 3 | 08Oct2020                | Thursday   | RT        |         | BC         | PCPQ       | TLD           |            | x         | 7.58   |                    |   |
| 9 | 07Oct2020                | Wednesday  | RT        |         | BC         | PCPQ       | TLD           |            | x         | 9.00   |                    |   |
|   | 060ct2020                | Tuesday    | RT        |         | BC         | PCPO       | TLD           |            | ×         | 8.50   |                    |   |

Select from the appropriate Drop Down Menus the appropriate Department and Position. Enter the hours in Units field. Enter a Memo if desired. Select the Green Check Mark.

### My Time Cards – con't

You can edit the Time Entry by selecting the Day (in blue).

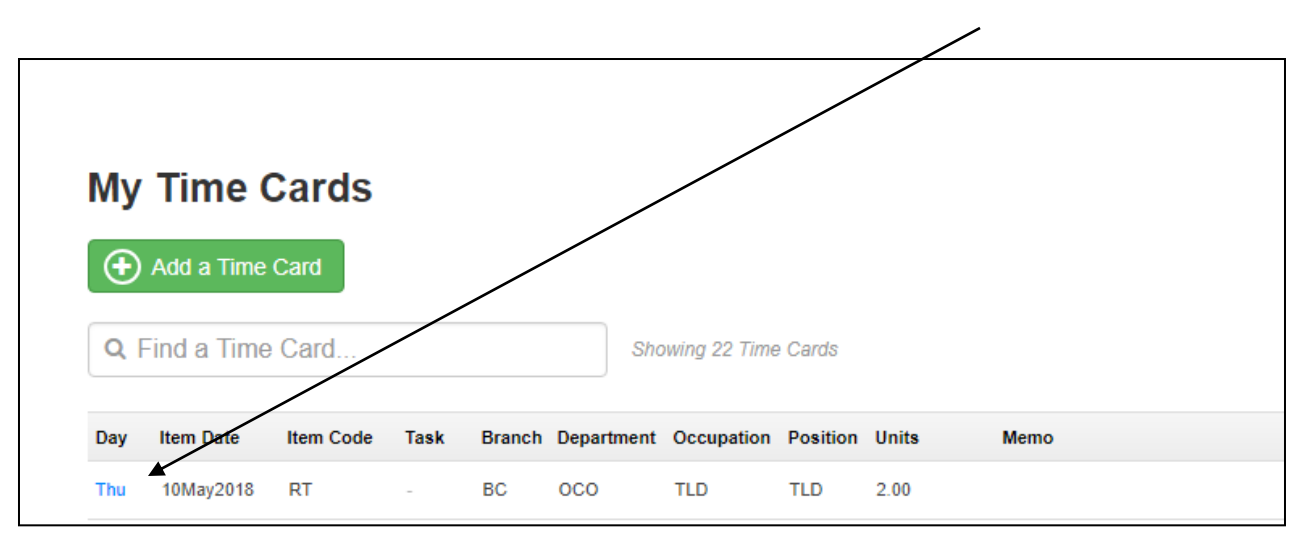

Remember to select the Green Check Mark after you have made your changes to save them.

### My Direct Deposit Info

|                        | My Direc  | t Deposi | t Info           |                             |            |            |          |           |
|------------------------|-----------|----------|------------------|-----------------------------|------------|------------|----------|-----------|
|                        | Bank Code | Branch   | Account Number   | Item Rate                   | Cycle      | Begin Date | End Date | Suspended |
|                        | 1 010     | 13596    | 253658758        | 250.00000                   |            |            |          | no        |
| Emma Smith             | 2 004     | 10472    | 124758462        | 0.00000                     |            |            |          | no        |
| 001013                 |           |          |                  |                             |            |            |          |           |
| My Profile             |           |          |                  |                             |            |            |          |           |
| My Time Cards          |           |          |                  |                             |            |            |          |           |
| My Requests            |           |          |                  |                             |            |            |          |           |
| My Web Clock           |           |          |                  |                             |            |            |          |           |
| My Attendance History  |           |          |                  |                             |            |            |          |           |
| My Accruals            |           |          |                  |                             |            |            |          |           |
| My Direct Deposit Info |           |          |                  |                             |            |            |          |           |
| My Emergency Contacts  |           |          |                  |                             |            |            |          |           |
| My Schedule            |           |          |                  |                             |            |            |          |           |
| My T4s                 |           |          |                  |                             |            |            |          |           |
| My Pay Statements      |           |          |                  |                             |            |            |          |           |
| My Time Card History   |           |          |                  | <b>S</b> FGi                |            |            |          |           |
| Year to Date Totals    |           |          | Workford         | e Management on the clou    | d          |            |          |           |
|                        |           |          | Copyright © 2000 | )-2021 Payroll Guardian Int | ernational |            |          |           |

#### My Emergency Contacts

You can edit this information as required. Be sure to click save when you are done.

|                                                                | My Emerge              | ency Contacts    |                   |                        |  |
|----------------------------------------------------------------|------------------------|------------------|-------------------|------------------------|--|
| Emma Smith                                                     | Emergency Contact      | <b>#1</b>        |                   |                        |  |
| 001013                                                         | Name:                  | Steve Smith      | Address Line 1:   | 400-998 Justiny Avenue |  |
|                                                                | Address Line 2:        |                  | City:             | Vancouver              |  |
| My Profile                                                     | Province:              | British Columbia | Country:          |                        |  |
| My Time Cards<br>My Requests                                   | Postal Code:           | V9H 1J8          | Phone:            | (604) 596-8542         |  |
| My Web Clock                                                   | Phone (Mobile):        | (604) 640-1234   | Phone (Business): | (604) 452-6533 Ext:    |  |
| My Attendance History<br>My Accruals                           | Phone (International): |                  | Email:            | steve@email.com        |  |
| My Direct Deposit Info                                         | Relationship:          | Spouse           | Notes:            |                        |  |
| <ul> <li>My Emergency Contacts</li> <li>My Schedule</li> </ul> | Notes:                 |                  |                   |                        |  |
| My T4s                                                         |                        |                  |                   |                        |  |
| му Pay Statements<br>My Time Card History                      | Emergency Contact      | #2               |                   |                        |  |
| Year to Date Totals                                            | Name:                  | Donna Brownin    | Address Line 1:   | 6385 West 1st Avenue   |  |
|                                                                | Address Line 2:        |                  | City:             | Prince Rupert          |  |
|                                                                | Province:              |                  | Country:          |                        |  |

### My T4s

Click on the year you would like to view. The T4 will display on screen for you to print or save.

| My T4s | 5    |          |               |     |
|--------|------|----------|---------------|-----|
| Year   | Form | Province | Employer Name | O/A |

### My Pay Statements

Click on the year you would like to view and then click on the pay period. If you would like to print a copy, click Save as PDF and then go to My Saved Reports.

| r |                                                    |                                                                                                    |                                                                                                    |                                                                                                    |                                                                                  |                                                        |                                                                                     |
|---|----------------------------------------------------|----------------------------------------------------------------------------------------------------|----------------------------------------------------------------------------------------------------|----------------------------------------------------------------------------------------------------|----------------------------------------------------------------------------------|--------------------------------------------------------|-------------------------------------------------------------------------------------|
| 7 |                                                    |                                                                                                    |                                                                                                    |                                                                                                    |                                                                                  |                                                        |                                                                                     |
| 6 |                                                    |                                                                                                    |                                                                                                    |                                                                                                    |                                                                                  |                                                        |                                                                                     |
|   |                                                    |                                                                                                    |                                                                                                    |                                                                                                    |                                                                                  |                                                        |                                                                                     |
|   |                                                    |                                                                                                    |                                                                                                    |                                                                                                    |                                                                                  |                                                        |                                                                                     |
|   |                                                    |                                                                                                    |                                                                                                    |                                                                                                    |                                                                                  |                                                        |                                                                                     |
|   | My Pay                                             | Staten                                                                                                | nents                                                                                               |                                                                                                    |                                                                                  |                                                        |                                                                                     |
|   | My Pay                                             | Staten                                                                                                | nents                                                                                               |                                                                                                    |                                                                                  |                                                        |                                                                                     |
|   | My Pay<br>& Save a<br>Pay Period                   | as PDF                                                                                                | Pay Period End Date                                                                                 | Cheque Number                                                                                                    | Net Amount                                                                       | Gross Amount                                           | Deduction Amount                                                                    |
|   | My Pay<br>Save a<br>Pay Period<br>4                | As PDF<br>Pay Day<br>24Feb2017                                                                        | Pay Period End Date<br>18Feb2017                                                                    | Cheque Number<br>99006398                                                                                                    | <b>Net Amount</b><br>852.18                                                      | <b>Gross Amount</b><br>996.84                          | Deduction Amount                                                                    |
|   | My Pay<br>Save a<br>Pay Period<br>4<br>3           | As PDF<br>Pay Day<br>24Feb2017<br>10Feb2017                                                           | Pay Period End Date<br>18Feb2017<br>04Feb2017                                                       | Cheque Number<br>99006398<br>99006400                                                                                           | Net Amount<br>852.18<br>802.26                                                   | <b>Gross Amount</b><br>996.84<br>926.64                | Deduction Amount<br>144.66<br>124.38                                                |
|   | My Pay<br>Save a<br>Pay Period<br>4<br>3<br>2      | AS PDF<br>Pay Day<br>24Feb2017<br>10Feb2017<br>27Jan2017                                              | Pay Period End Date<br>18Feb2017<br>04Feb2017<br>21Jan2017                                          | Cheque Number           99006398           99006400           99006399                                                          | Net Amount           852.18           802.26           581.28                    | Gross Amount<br>996.84<br>926.64<br>631.80             | Deduction Amount           144.66           124.38           50.52                  |
|   | My Pay<br>Save a<br>Pay Period<br>4<br>3<br>2<br>1 | Pay Day         24Feb2017           10Feb2017         27Jan2017           13Jan2017         13Jan2017 | Pay Period End Date           18Feb2017           04Feb2017           21Jan2017           07Jan2017 | Cheque Number           99006398           99006400           99006399           99006399           99006399           99006397 | Net Amount           852.18           802.26           581.28           1,291.66 | Gross Amount<br>996.84<br>926.64<br>631.80<br>1,600.56 | Deduction Amount           144.66           124.38           50.52           308.90 |

### My Time Card History

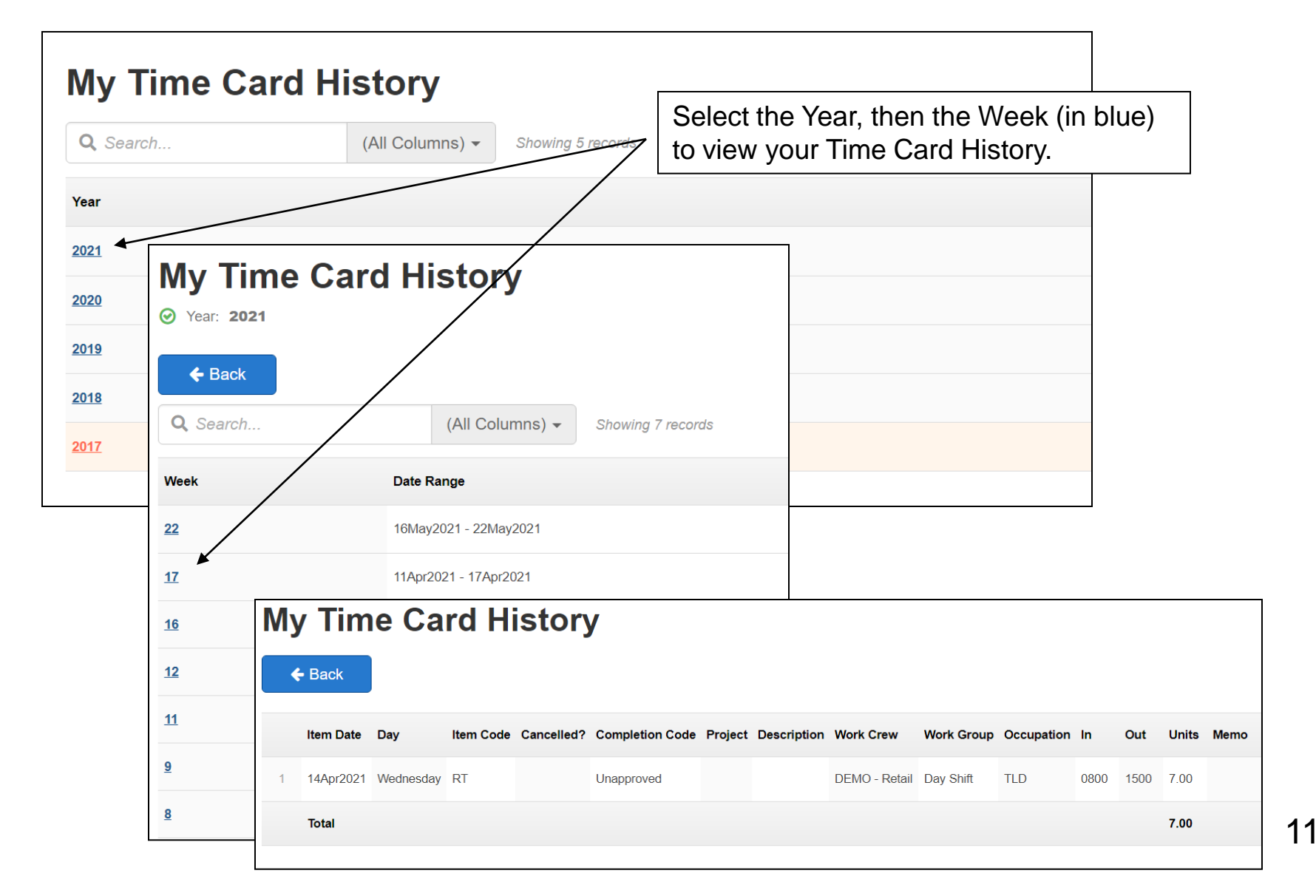

### Year to Date Totals

Click on the year you would like to view.

| Year 1 | to Date T                                                             | otals                                                                                                    |                                                                                                    |                                                                                                    |                                                                                                    |                                                                                                    |
|--------|-----------------------------------------------------------------------|----------------------------------------------------------------------------------------------------|----------------------------------------------------------------------------------------------------|----------------------------------------------------------------------------------------------------|----------------------------------------------------------------------------------------------------|----------------------------------------------------------------------------------------------------|
| Year   | ltem Code                                                             | T4 Box                                                                                                    | Name                                                                                                    | Units                                                                                                    | Amount                                                                                                    |                                                                                                    |
| 2017   | BON                                                                   | Bonus                                                                                                    |                                                                                                    |                                                                                                    | 300.00                                                                                                    | See details                                                                                                    |
| 2017   | CPPB                                                                  | C.P.P. Benefit                                                                                                    |                                                                                                    |                                                                                                    | 187.84                                                                                                    | See details                                                                                                    |
| 2017   | CPPD                                                                  | CPP Premium                                                                                                    |                                                                                                    |                                                                                                    | 187.84                                                                                                    | See details                                                                                                    |
| 2017   | DT                                                                    | Double Time (30                                                                                                    | 0)                                                                                                    | 2.00                                                                                                    | 60.00                                                                                                    | See details                                                                                                    |
| 2017   | DT                                                                    | Double Time (2)                                                                                                    | 7)                                                                                                    | 48.00                                                                                                    | 1,296.00                                                                                                    | See details                                                                                                    |
| 2017   | EIB                                                                   | El Benefit                                                                                                    |                                                                                                    | 242.00                                                                                                    | 101.97                                                                                                    | See details                                                                                                    |
| 2017   | EID                                                                   | El Premium                                                                                                    |                                                                                                    | 242.00                                                                                                    | 72.83                                                                                                    | See details                                                                                                    |
| 2017   | FTX                                                                   | Federal Tax                                                                                                    |                                                                                                    |                                                                                                    | 411.66                                                                                                    | See details                                                                                                    |
| 2017   | от                                                                    | Overtime (22.5)                                                                                                    | )                                                                                                    | 0.50                                                                                                    | 11.25                                                                                                    | See details                                                                                                    |
| 2017   | от                                                                    | Overtime (20.25                                                                                                    | 5)                                                                                                    | 12.50                                                                                                    | 253.13                                                                                                    | See details                                                                                                    |
| 2017   | RT                                                                    | Regular Time (1                                                                                                    | 5)                                                                                                    | 38.00                                                                                                    | 570.00                                                                                                    | See details                                                                                                    |
| 2017   | RT                                                                    | Regular Time (1                                                                                                    | (3.5)                                                                                                    | 299.50                                                                                                    | 4,043.25                                                                                                    | See details                                                                                                    |
| 2017   | SALH                                                                  | Salary (in hours                                                                                                    | s)                                                                                                    | 80.00                                                                                                    | 1,200.00                                                                                                    | See details                                                                                                    |
| 2017   | VPE                                                                   | Vacation Pay (F                                                                                                    | Paid on each cheque)                                                                                                    |                                                                                                    | 171.84                                                                                                    | See details                                                                                                    |
| 2017   | VPH                                                                   | Vacation Pay (H                                                                                                    | Hrs) (13.5)                                                                                                    | 7.50                                                                                                    | 101.25                                                                                                    | See details                                                                                                    |
|        |                                                                       |                                                                                                    |                                                                                                    |                                                                                                    |                                                                                                    |                                                                                                    |
|        | Year 1<br>2017<br>2017<br>2017<br>2017<br>2017<br>2017<br>2017<br>201 | Year         Item Code           2017         BON           2017         CPPB           2017         CPPD           2017         DT           2017         DT           2017         DT           2017         DT           2017         EIB           2017         FTX           2017         OT           2017         RT           2017         RT           2017         RT           2017         SALH           2017         VPE           2017         VPH | Year to Date TotalsYearItem CodeT4 Box2017BONBonus2017CPPBC.P.P. Benefit2017CPPDCPP Premium2017DTDouble Time (3)2017DTDouble Time (2)2017EIBEI Benefit2017EIDEI Premium2017FTXFederal Tax2017OTOvertime (22,5)2017OTOvertime (20,2)2017RTRegular Time (1)2017SALHSalary (in hour2017VPEVacation Pay (0)2017VPHVacation Pay (0) | Year to Date TotalsYearItem CodeT 4 BoxName2017BONBonus2017CPPBC.P.P. Benefit2017CPPDCPP Premium2017DTDouble Time (30)2017DTDouble Time (27)2017EIBEl Benefit2017EIDEl Premium2017FTXFederal Tax2017OTOvertime (22.5)2017OTOvertime (20.25)2017RTRegular Time (15)2017SALHSalary (in hours)2017VPEVacation Pay (Paid on each cheque)2017VPHVacation Pay (Hrs) (13.5) | Year to Date Totals           Year         Item Code         T4 Box         Name         Units           2017         BON         Bonus         2017         CPPB         C.P.P. Beneft           2017         CPPD         CPP Premium         2000         2.00           2017         DT         Double Time (30)         2.00         2.00           2017         DT         Double Time (30)         2.00         2.00           2017         DT         Double Time (20)         48.00         2010           2017         EIB         EI Beneft         242.00         2017           2017         FTX         Federal Tax         242.00         2017           2017         OT         Overtime (22.5)         0.50         2010           2017         OT         Overtime (22.5)         12.50         250           2017         OT         Overtime (15.5)         38.00         2017         29.50         29.50           2017         RT         Regular Time (15.5)         299.50         29.50         20.00         20.00         20.00         20.00         20.00         20.00         20.00         20.00         20.00         20.00         20.00 | Year to Date Totals           Year         tem Code         T4 Box         Name         Units         Amount           2017         BON         Bonus         300.00         2017         CPPB         C.P.P. Benefit         187.84           2017         CPPD         CPP Permium         187.84         2017         DT         Double Time (30)         2.00         60.00           2017         DT         Double Time (27)         48.00         1.296.00         101.97           2017         EB         El Benefit         242.00         101.97           2017         ED         El Premium         242.00         72.83           2017         FTX         Federal Tax         411.66           2017         OT         Overtime (22.5)         0.50         11.25           2017         OT         Overtime (22.5)         12.50         253.13           2017         RT         Regular Time (13.5)         299.50         4.043.25           2017         RT         Regular Time (13.5)         299.50         4.043.25           2017         VPE         Vacation Pay (Paid on each cheque)         171.84           2017         VPE         Vacation Pay (Hrea) (13.5) |

### My Saved Reports

Click your name in the top right corner of the screen. Click on 'My Saved Reports' and then on the pdf you would like to view. The Statement will display on screen for you to print or save.

| <b>R</b> | G    |                      |   |             |       |         | Emma Smith (DMRT | r) <del>-</del> |
|----------|------|----------------------|---|-------------|-------|---------|------------------|-----------------|
|          |      |                      | - |             |       |         | My Password      |                 |
|          |      |                      |   |             |       |         | My Saved Reports |                 |
|          |      |                      |   |             |       |         | Cogout           |                 |
|          | My S | Saved Reports        |   |             |       |         |                  |                 |
|          |      |                      |   |             |       |         |                  |                 |
|          |      | Report Title         |   |             | Time  | Date    |                  |                 |
|          | PDF  | Pay Statement - 2017 |   |             | 11:17 | 230ct17 |                  |                 |
|          |      |                      |   |             |       |         |                  |                 |
|          |      |                      |   |             |       |         |                  |                 |
|          |      |                      |   |             |       |         |                  |                 |
|          |      |                      |   |             |       |         |                  |                 |
|          |      |                      |   |             |       |         |                  |                 |
|          |      |                      |   |             |       |         |                  |                 |
|          |      |                      |   | <b>PG</b> i |       |         |                  |                 |

### Logging Out/Changing Password

Click your name in the top right corner of the screen. You can Logout from here or change your password

| <sup>™</sup> PGi                         | Emma Diputs (DMRT) - |
|------------------------------------------|----------------------|
|                                          | My Password          |
| Please choose a new password             | 🗭 Logout             |
| Your default password will expire today. |                      |
| Save                                     |                      |
| New Password                             |                      |
| New Password (again)                     |                      |
|                                          |                      |
| ✓ One letter                             |                      |
| One number or special character          |                      |
| ✓ / Characters minimum                   |                      |
|                                          |                      |

# Web App

#### Available for smart phones!

| No SIM | 1:50 PM                |               |        |   |
|--------|------------------------|---------------|--------|---|
|        | 🔒 fp6.p                | oayrollguardi | an.com | C |
|        | E                      | Emma Smit     | h      |   |
|        | My Profile             |               | Logout |   |
| ė      | My Time Car            | ds            |        |   |
| â      | My Requests            |               |        |   |
| Ľ)     | My Attendance History  |               |        |   |
|        | My Accruals            |               |        |   |
| 5==    | My Direct Deposit Info |               |        |   |
|        | My Emergency Contacts  |               |        |   |
| Ē      | My Schedule            |               |        |   |
| <      |                        | ſĴ            | Ш      | Ē |

Follow the simple instructions provided in the link below

https://spark.adobe.com/page/4mzlezNpsUg6h/